# 更改Cisco Small Business VolP路由器密碼

### 目錄

<u>簡介</u> <u>如何更改Cisco Small Business VolP路由器的密碼?</u> <u>相關資訊</u>

## <u>簡介</u>

本文是系列文章中的一篇,旨在協助安裝、疑難排解和維護Cisco Small Business產品。

<u>問:如何更改Cisco Small Business VolP路由器的密碼?</u>A.

當您訪問路由器的基於Web的設定頁面時,將出現一個登入螢幕,詢問路由器的使用者名稱和密碼 。出於安全考慮,應更改預設使用者名稱和密碼「admin」。

必須將路由器的口令更改為:

阻止不需要的使用者訪問路由器的基於Web的設定頁。 啟用遠端管理。

#### 更改路由器的口令

**第1步:** 訪問路由器的基於Web的設定頁。有關說明,請按一下此處。

**第2步:** 當路由器的基於Web的設定頁面出現時,按一下**Administration**。

#### 步驟3:

在Router Password上輸入新密碼,然後**重新輸入以確認**欄位。

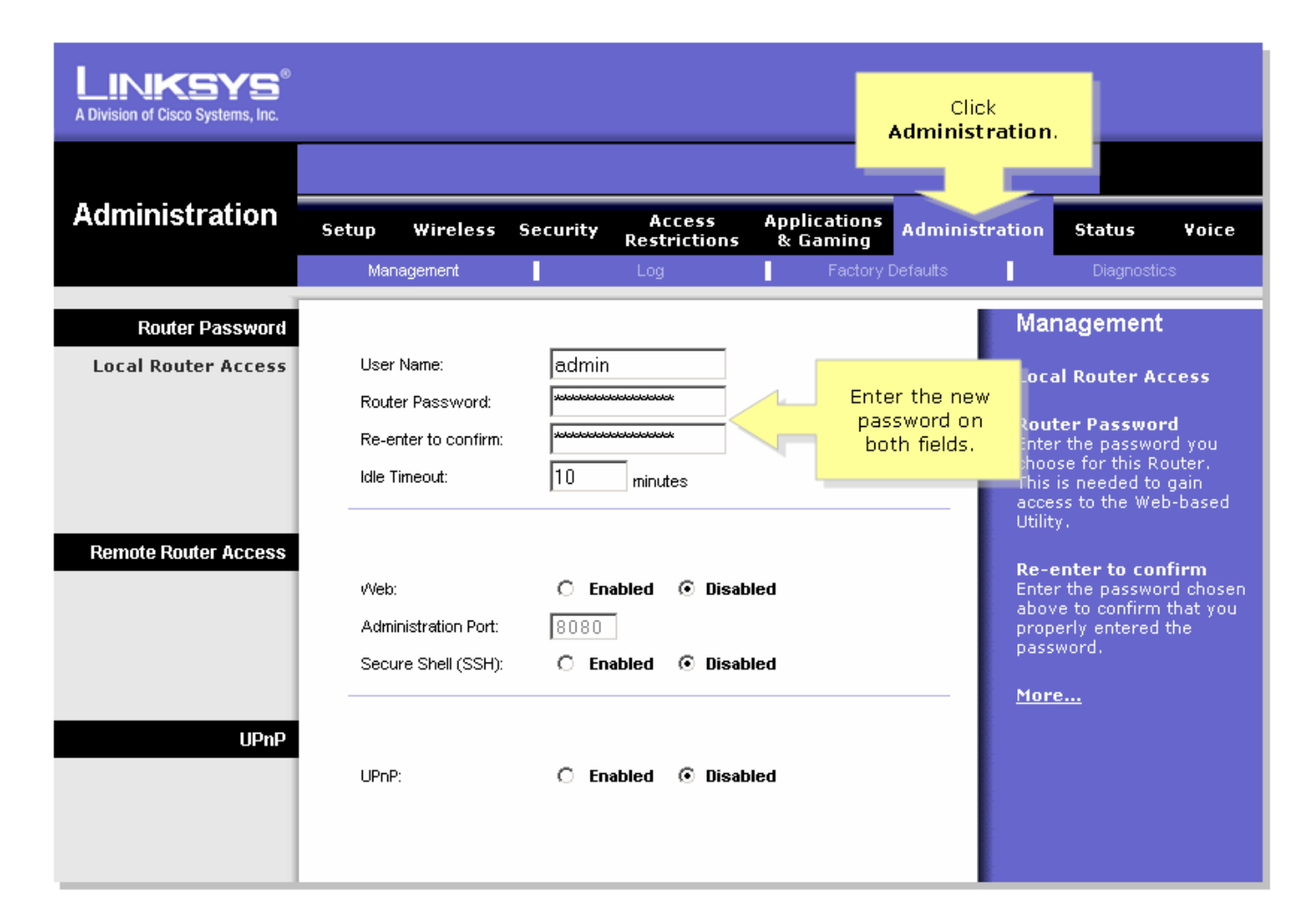

第4步:

按一下 Save Settings

**附註:**下次登入到路由器的基於Web的設定頁時,請使用新密碼。

## 相關資訊

• 技術支援與文件 - Cisco Systems